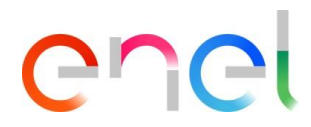

# Manual do usuário do fornecedor MLM TCA V1

Este documento contém informações de propriedade da Enel SpA e só deve ser utilizado pelo beneficiário em relação aos fins para os quais foi recebida. É proibida qualquer forma de reprodução ou divulgação sem o consentimento expresso da Enel SpA.

REPRODUCTION FORBIDDEN

# enel

Este documento contém informações de propriedade da Enel SpA e só deve ser utilizado pelo beneficiário em relação aos fins para os quais foi recebida. É proibida qualquer forma de reprodução ou divulgação sem o consentimento expresso da Enel SpA.

# Índice

| 1.     | Definição, siglas, abreviaturas                   | 3 |
|--------|---------------------------------------------------|---|
| 2.     | Introdução na Gestão do Ciclo de Vida do Material | 4 |
| 3.     | Manual do usuário Documento MLM- Módulo TCA       | 5 |
| 3.1    | Acesso fornecedor                                 | 5 |
| 3.2    | USUÁRIO Fornecedor: Navegação                     | 5 |
| 3.2.1. | Novo TCA Tender ou TCA espontâneo                 | 5 |
| 3.2.2. | TCA solicitação de partida                        | 7 |
| 3.2.3. | Upload de Documentos e TCA Request Confirmação    |   |
| 3.2.4. | Transmissão Documentos preliminares               |   |
| 3.2.5. | Chamada para inspeção visual de protótipo         |   |
| 3.2.6. | Transmissão de Documentação Tipo A Definitiva     |   |
| 3.2.7. | Planejamento de teste definitivo                  |   |
| 3.2.8. | TCA Dossier transmissão                           |   |
| 3.2.9. | Deletar códigos de materiais                      |   |
| 3.2.10 | TCA vigente                                       |   |

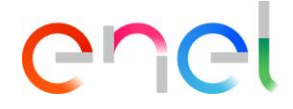

### 1. Definição, siglas, abreviaturas

O quadro que se segue contém a definição de termos, siglas e abreviaturas

| Acrônimo | Descrição                           |
|----------|-------------------------------------|
| TSM      | Gestão de Especificação Técnica     |
| TCA      | Avaliação da Conformidade técnica   |
| QCA      | Atividades de Controle de qualidade |
| CMD      | Componentes e Materiais Defeito     |
| ED       | E- Distribuição SpA                 |

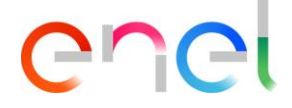

## 2. Introdução na Gestão do Ciclo de Vida do Material

Este manual descreve os passos do TCA (Avaliação de Conformidade Técnica), para a gestão do processo de aprovação com fases sequenciais para cada código do material.

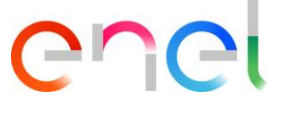

## 3. Manual do usuário Documento MLM- Módulo TCA

#### 3.1 Acesso fornecedor

O acesso ao portal MLM, para o usuário fornecedor, só pode ser feito através do WeBUY, clicando no link apropriado na página inicial da plataforma.

#### 3.2 USUÁRIO Fornecedor: Navegação

Na home page, há seis links na barra de navegação:

- Home, para navegar até a página inicial
- TSM, para navegar para a lista de TS disponíveis para o Fornecedor logado
- TCA, para navegar para a lista de TCA disponível para o Fornecedor logado
- QCA, para navegar para a lista de atividades QCA disponível para o Fornecedor logado
- CMD, para navegar para a lista de bilhetes CMD disponível para o Fornecedor logado
- Local Settings, para alterar as configurações do usuário (ou seja, local, hora, idioma)

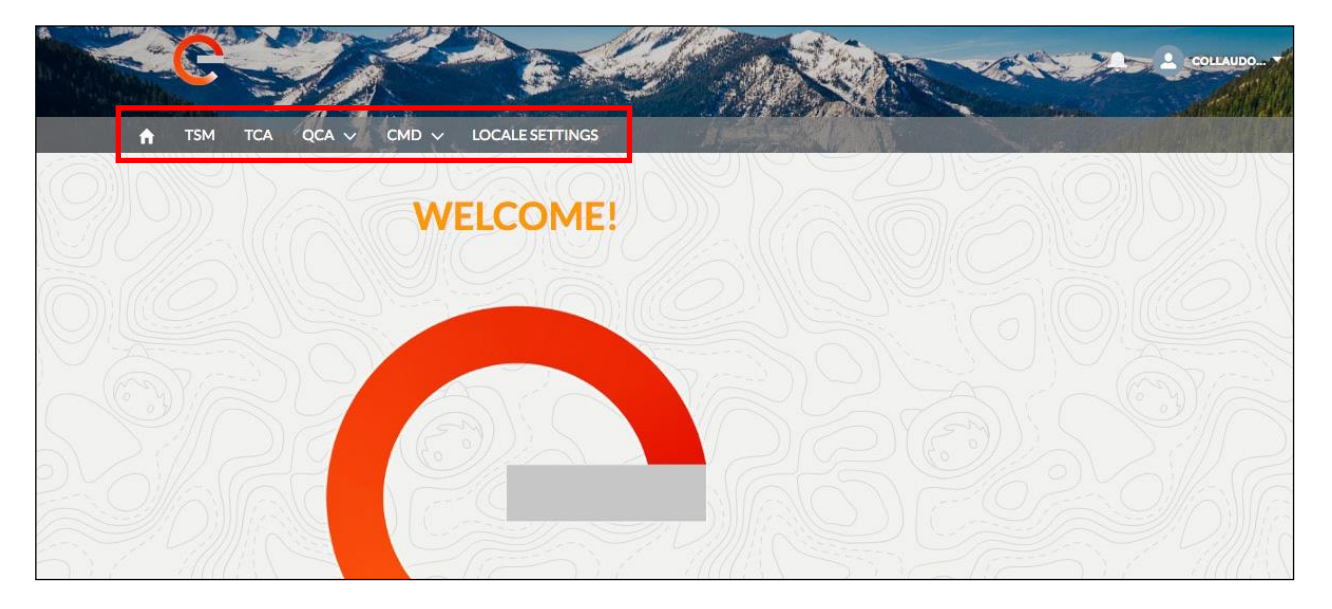

#### 3.2.1. Novo TCA Tender ou TCA espontâneo

É possível, na seção TCA, para ver a lista de TCA ou criar um novo TCA espontâneo, clicando no botão "Spontaneous TCA".

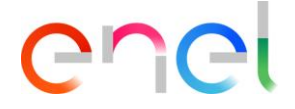

| тям тсл         | A QCA V CMD    |          | SETTINGS    | A series that    |                     |   |   |   | 7.86 |
|-----------------|----------------|----------|-------------|------------------|---------------------|---|---|---|------|
| TCA List V      | liew           |          |             |                  |                     |   |   |   |      |
| Spontaneous TCA |                |          |             |                  |                     |   |   |   |      |
| CASE NUMBER     | TENDER NAME    | STATUS   | TENDER CODE | MATERIAL CODE EN | MATERIAL CODE SUPPL |   | 0 |   |      |
| 00001624        |                | To Start |             | 0                | 1                   | 0 | 0 | 0 | (    |
| 00001627        |                | To Start |             | 0                | 1                   | 0 | 0 | 0 |      |
| 00001727        |                | To Start |             | 1                | 2                   | 0 | 0 | 0 |      |
| 00001862        |                | To Start |             | 0                | 1                   | 0 | 0 | 0 | (    |
| 00001863        |                | To Start |             | 0                | 1                   | 0 | 0 | 0 |      |
| 00001865        |                | To Start |             | 0                | 1                   | 0 | 0 | 0 |      |
| 00003508        |                | OnGoing  |             | 1                | 0                   | 0 | 0 | 0 | ,    |
| 00005975        | GARA THIRD NEW | To Start | 600000001   | 0                | 1                   | 0 | 0 | 1 | (    |
| 00005977        | GARA THIRD NEW | Deleted  | 600000000   | 0                | 0                   | 0 | 0 | 0 |      |
| 00006001        | GARA FIRST NEW | Deleted  | 66666666666 | 1                | 0                   | 0 | 0 | 1 |      |
|                 |                |          |             |                  |                     |   |   |   |      |

Para trabalhar com um novo TCA Tender ou TCA espontâneo, há uma série de passos a seguir no sistema, clicando no link "Case Number" (identification number of the TCA), que permite ao usuário ver os detalhes TCA.

Depois de clicar na aba "Material Code", o usuário pode ver a lista de códigos de material TCA e começar a processar o TCA

|    | Case                    |                |                 |                       |                          |                    | + Follow |   |
|----|-------------------------|----------------|-----------------|-----------------------|--------------------------|--------------------|----------|---|
| B) | Case Number<br>00001624 | Tender Code    | Contract Number | Contract Date         | Supplier Name<br>ABB SPA | Status<br>To Start |          | A |
|    | MATERIAL CODE           | DETAILS        |                 |                       |                          |                    |          |   |
|    | MATERIAL C              | CODE TYPE CODE | COUNTRY DESCRII | PTION TRAFFIC LIGHT F | PHASE                    |                    | Submit   |   |
|    | 101453                  |                | IT              | ٠                     |                          | • • • • • • •      | •••      |   |
|    |                         |                |                 |                       |                          |                    |          |   |

Aba "Details" irá mostrar os detalhes do TCA

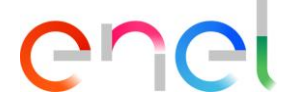

|      | Case                             |             | $\mathcal{D}$   |               |                                       | $\mathcal{D}$      | + Follow |  |
|------|----------------------------------|-------------|-----------------|---------------|---------------------------------------|--------------------|----------|--|
|      | Case Number<br>00001624          | Tender Code | Contract Number | Contract Date | Supplier Name ABB SPA                 | Status<br>To Start |          |  |
|      | MATERIAL CODE                    | DETAILS     |                 |               |                                       |                    |          |  |
|      | ✓ General Info                   | rmation     |                 |               |                                       |                    |          |  |
|      | Name                             |             |                 |               | Contract Number                       |                    |          |  |
|      | Description ()                   |             |                 |               | Awarding Date                         |                    |          |  |
| 2:11 | Supplier Name<br>ABB SPA         |             |                 |               | Contract Date                         |                    |          |  |
|      | CUI (Supplier Identific<br>27805 | ation Code) |                 |               | Status<br>To Start                    |                    |          |  |
|      | Tender Code                      |             |                 |               | Imported                              |                    |          |  |
| 16A  | TCA Fee                          |             |                 |               | Total Intercontinental Penalties<br>0 |                    |          |  |
|      | Import Date                      |             |                 |               |                                       |                    |          |  |
| zer  | Total Continental Pena           | alties      |                 |               |                                       |                    |          |  |

#### 3.2.2. TCA solicitação de partida

O fornecedor pode começar a trabalhar a "TCA Tender" ou um "TCA espontânea".

Para iniciar um novo TCA Tender ou TCA espontânea, há uma série de passos a seguir no sistema, clicando no link "Case Number" (número de identificação do TCA), que permite ao usuário ver os detalhes TCA.

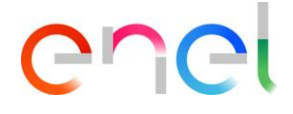

| 0  |                 |                    |          | N.C.        |                  | LOV NR              |          |                                                                                                    | Coll | AUDO. |
|----|-----------------|--------------------|----------|-------------|------------------|---------------------|----------|----------------------------------------------------------------------------------------------------|------|-------|
|    |                 | A QCA V CMD V      | LOCALE   | SETTINGS    |                  |                     | Here and | The second second second second second second second second second second second second second second second s |      |       |
|    | TCA List V      | liew               |          |             |                  |                     |          |                                                                                                    |      |       |
|    | Spontaneous TCA |                    |          |             |                  |                     |          |                                                                                                    |      |       |
| 21 | CASE NUMBER     | TENDER NAME        | STATUS   | TENDER CODE | MATERIAL CODE EN | MATERIAL CODE SUPPL |          | 0                                                                                                    |      | C     |
| 1  | 00001624        |                    | To Start |             | 0                | 1                   | 0        | 0                                                                                                    | 0    | 0     |
|    | 00001627        |                    | To Start |             | 0                | 1                   | 0        | 0                                                                                                    | 0    | 0     |
|    | 00001727        |                    | To Start |             | 1                | 2                   | 0        | 0                                                                                                    | 0    | C     |
|    | 00001862        | espontaneas<br>TCA | art      |             | 0                | 1                   | 0        | 0                                                                                                    | 0    | C     |
|    | 00001863        |                    | To Start |             | 0                | 1                   | 0        | 0                                                                                                    | 0    | C     |
|    | 00001865        |                    | To Start |             | 0                | 1                   | 0        | 0                                                                                                    | 0    | C     |
|    | 00003508        |                    | OnGoing  |             | 1                | 0                   | 0        | 0                                                                                                    | 0    | 0     |
| er | 00005975        | GARA THIRD NEW     | To Start | 600000001   | 0                | 1                   | 0        | 0                                                                                                    | 1    | C     |
|    | 00005977        | GARA THIRD NEW     | Deleted  | 600000000   | 0                | 0                   | 0        | 0                                                                                                    | 0    | C     |

#### 3.2.2.1. TCA iniciando uma solicitação → Para criar uma "TCA espontânea"

O fornecedor cria novas TCA espontânea clicando no botão "Spontaneous TCA".

| C                                         |             | the second         |             |                                       | 20mm                     |   |        | COLL   | AUDO. |
|-------------------------------------------|-------------|--------------------|-------------|---------------------------------------|--------------------------|---|--------|--------|-------|
| TSM TCA                                   |             |                    | SETTINGS    |                                       |                          |   |        |        |       |
|                                           | 21          |                    | 2777711     | and transmission of the particular of |                          |   | 277777 | 1      |       |
| TCALLAN                                   | 014/        |                    |             |                                       |                          |   |        |        |       |
| ICA LIST VI                               | CW          |                    |             |                                       |                          |   |        |        |       |
|                                           |             |                    |             |                                       |                          |   |        |        |       |
| Spontaneous TCA                           |             |                    |             |                                       |                          |   |        |        |       |
| Spontaneous TCA                           |             | STATUS             | TENDER CODE | MATERIAL CODE EN                      | MATERIAL CODE SUPPL      | • | 0      |        | 6     |
| Spontaneous TCA                           | TENDER NAME | STATUS             | TENDER CODE | MATERIAL CODE EN                      | MATERIAL CODE SUPPL      | • | 0      | 0      |       |
| Spontaneous TCA<br>ASE NUMBER<br>00001624 | TENDER NAME | STATUS<br>To Start | TENDER CODE | MATERIAL CODE EN<br>0                 | MATERIAL CODE SUPPL<br>1 | 0 | 0      | •<br>0 | 0     |

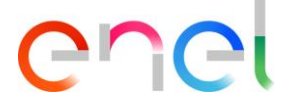

O fornecedor pode pesquisar o código do material clicando em "Select Material Code" da lista de opções, em seguida, clicar no botão "+", e no final, clicar no botão "Save".

| ↑ ISM ICA QLA V CM                | D 🗸 LOCALE SETTINGS |               |         |  |
|-----------------------------------|---------------------|---------------|---------|--|
|                                   |                     |               | 7/10/01 |  |
| TCA CREATION                      |                     |               |         |  |
| Supplier Info                     |                     |               |         |  |
| CUI(Supplier Identification Code) |                     | Supplier Name |         |  |
| 27805                             |                     | ABB SPA       |         |  |
|                                   |                     |               |         |  |
| MATERIAL CODE SELECTION           |                     |               |         |  |
| Material Code                     |                     |               |         |  |
| from a l                          |                     | +             |         |  |
| III Search                        |                     |               |         |  |

|                                                                          | D 🗸 LOCALE SETTINGS |                            | 11       | Contract (Philippe |
|--------------------------------------------------------------------------|---------------------|----------------------------|----------|--------------------|
| SPONTANEOUS TCA<br>TCA CREATION                                          |                     |                            |          |                    |
| Supplier Info                                                            |                     |                            |          |                    |
| CUI(Supplier Identification Code)                                        |                     | Supplier Name              |          |                    |
| 27805                                                                    |                     | ABB SPA                    |          |                    |
| Material Codes<br>MATERIAL CODE INSERTION                                |                     |                            |          |                    |
| MATERIAL CODE SELECTION                                                  |                     |                            |          |                    |
| MATERIAL CODE SELECTION<br>Material Code                                 |                     | × +                        |          |                    |
| MATERIAL CODE SELECTION<br>Material Code<br>111007 (IT)<br>MATERIAL CODE | DESCRIPTION         | X +<br>DESTINATION COUNTRY | TSM CODE | TSM REVISION       |

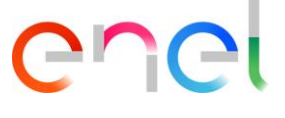

O fornecedor pode iniciar o processamento do TCA espontânea, clicando no código do material na aba "Material Code"

| Case                    |                |                 |                    |                          |                    | + Follow |
|-------------------------|----------------|-----------------|--------------------|--------------------------|--------------------|----------|
| Case Number<br>00659518 | Tender Code    | Contract Number | Contract Date      | Supplier Name<br>ABB SPA | Status<br>To Start |          |
|                         | PICO //        |                 |                    |                          |                    |          |
| MATERIAL CODE           | DETAILS        |                 |                    |                          |                    |          |
|                         |                |                 |                    |                          |                    |          |
| MATERIAL                | CODE TYPE CODE | COUNTRY DESCRIP | TION TRAFFIC LIGHT | PHASE                    |                    | Submit   |
| MATERIAL 0              | CODE TYPE CODE | COUNTRY DESCRIP | TION TRAFFIC LIGHT | PHASE                    |                    | Submit   |

O botão "Edit" permite ao usuário exibir todos os campos que devem ser preenchidos. Uma vez que a fase estiver concluída, o usuário Enel vai ver os dados da fase "TCA Request Starting".

| ↑ TSM TCA QCA ~ CMD ~ LOCALE SETTING                                     | 55                                         |
|--------------------------------------------------------------------------|--------------------------------------------|
| Material Code (In Progress)<br>CODE:111007<br>COUNTRY:IT<br>DESCRIPTION: | Back To Info<br>TCA TCA Edit Submit Delete |
| > Planned Date                                                           |                                            |
|                                                                          |                                            |
| ✓ TCA Request Starting                                                   |                                            |
| TCA Request Starting  TCA System                                         | ТСА Туре                                   |
| TCA Request Starting  TCA System                                         | ТСА Туре                                   |
| TCA Request Starting  TCA System  Material Code                          | TCA Type                                   |

Os campos obrigatórios são:

- \* TCA Sistema (primeira, segunda, terceiros)
- \* Tipo de TCA (New TCA, Documental TCA Update, Confirmar TCA existente)
- \* Nome do Técnico Fornecedor Referente
- \* Sobrenome do Técnico Fornecedor Referente
- \* Endereço do Técnico Fornecedor Referente
- \* Endereço de E-mail do Técnico Fornecedor Referente
- \* Número de Telefone do Técnico Fornecedor Referente
- \* Designação fornecedor do produto

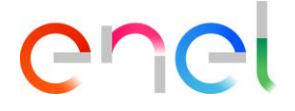

|                                                                                                    | LE SETTINGS |                                                                              | ~           |      |        |        | <br>COLLAUDO |                     |
|----------------------------------------------------------------------------------------------------|-------------|------------------------------------------------------------------------------|-------------|------|--------|--------|--------------|---------------------|
| Material Code (In Progress)<br>CODE:11:007 TYPE CODE:<br>COUNTRY:IT DESCRIPTION:                     |             | Back To<br>TCA                                                               | Info<br>TCA | Edit | Submit | Delete |              | D.                  |
| > Planned Date                                                                                       |             |                                                                              |             |      |        |        |              |                     |
| ✓ TCA Request Starting                                                                               |             |                                                                              |             |      |        |        |              |                     |
|                                                                                                    |             |                                                                              |             |      |        |        |              |                     |
| * TCA System                                                                                         |             | * TCA Type                                                                   |             |      |        |        |              |                     |
| * TCA System<br>Select                                                                               | •           | *TCA Type<br>Select                                                          |             |      |        |        |              | 1                   |
| * TCA System<br>Select<br>Material Code                                                              | v           | * TCA Type<br>Select<br>ENEL Type Code                                       |             |      |        |        | ×            | 1/1/ (b.c           |
| * TCA System<br>Select<br>Material Code<br>111007                                                    | •           | * TCA Type<br>Select<br>ENEL Type Code                                       |             |      |        |        | •            | / H (b.c))          |
| * TCA System<br>Select<br>Material Code<br>111007<br>Material Description                            | •           | * TCA Type<br>Select<br>ENEL Type Code                                       |             |      |        |        | T            |                     |
| * TCA System<br>Select<br>Material Code<br>111007<br>Material Description                            | •           | *TCA Type<br>Select<br>ENEL Type Code<br>Country<br>IT                       |             |      |        |        | •            | / K ( ( ) / K / ) / |
| * TCA System<br>Select<br>Material Code<br>111007<br>Material Description<br>* Manufacturing Factory | ×           | * TCA Type<br>Select<br>ENEL Type Code<br>Country<br>IT<br>*Supplier Product | Designatio  | 201  |        |        | •            | )/((_//(on)///      |

Para copiar informações de um Código de material para outros códigos associado ao TCA:

- Abra um código do material
- Na seção "For information Copy" selecionar os outros códigos de materiais para atualizar informações
- Clique no botão "Copy"

| For Information Copy |                  | Material Code Selected: 2 |
|----------------------|------------------|---------------------------|
| MATERIAL CODE        | TYPE CODE        | COUNTRY                   |
|                      | prova 18 gennaio | П                         |
| ✓ 444444             |                  |                           |

Clique em confirmar para copiar detalhes do código do material sobre os códigos de materiais selecionados

|                    | ×                                                                                                    | DO |
|--------------------|----------------------------------------------------------------------------------------------------|----|
|                    | A Warning                                                                                                    | MA |
| Ear Information Co | You are about to copy supplier technical referent info(name, surname, email, address and phone numr).<br>Do you want to confirm operation? |    |
|                    | Cancel Confirm                                                                                                    |    |

Após preencher os campos necessários, o usuário pode clicar em "Save" e o TCA estará na fase "Document Upload and TCA request confirmation". Botão 'Cancel' irá desfazer a operação.

| REPRODUCTION FORBIDDEN | INTERNA | L USE |
|------------------------|---------|-------|
|                        | Págin   | do    |

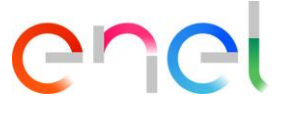

#### 3.2.2.2. TCA iniciar solicitação → Para criar "TENDER TCA"

O fornecedor pode iniciar o processamento do TCA Tender, selecionando o código do material

| TSM TCA                 |                            | LOCALE SETTINGS               |                             |                          |                    |                 | - 1974   |
|-------------------------|----------------------------|-------------------------------|-----------------------------|--------------------------|--------------------|-----------------|----------|
|                         | NO CON                     |                               |                             |                          |                    | $(1/ \bigcirc)$ | 111.511  |
| Case<br>GARA FI         | RST NEW                    |                               |                             |                          |                    |                 | + Follow |
|                         |                            |                               |                             |                          |                    |                 |          |
| Case Number<br>00006014 | Tender Code<br>67676767676 | Contract Number<br>1234567890 | Contract Date<br>01/01/2018 | Supplier Name<br>ABB SpA | Status<br>To Start |                 |          |
|                         |                            |                               |                             |                          |                    |                 |          |
|                         |                            |                               |                             |                          |                    |                 |          |
| MATERIAL CODE           | DETAILS                    |                               |                             |                          |                    |                 |          |
| MATERIAL CODE           | DETAILS                    |                               |                             |                          |                    | 111-6           | Submit   |
|                         | DETAILS                    | UNTRY DESCRIPTIC              | ON TRAFFIC LIGHT            | PHASE                    |                    | N.1.1-6         | Submit   |
|                         | DETAILS                    | JNTRY DESCRIPTIC              | ON TRAFFIC LIGHT            | PHASE                    |                    |                 | Submit   |

O botão "Edit" permite ao usuário exibir todos os campos que devem ser preenchidos. Uma vez que a fase estiver concluída, o usuário Enel vai ver os dados da fase "TCA Request Starting".

| TSM         TCA         QCA ~         CMD ~         LOCALE SETTINGS                        |                               |       |
|--------------------------------------------------------------------------------------------|-------------------------------|-------|
| Material Code (In Progress)     CODE:111007     TYPE CODE:     COUNTRY:IT     DESCRIPTION: | Bath To to Edit Submit Delete |       |
| > Planned Date        > TCA Request Starting                                               |                               |       |
| For Information Copy                                                                       | Material Code Selected: 0     | Copia |

Os campos obrigatórios são:

- \* TCA Sistema (primeira, segunda, terceiros)
- \* Tipo de TCA (New TCA, Atualização TCA, Confirmar TCA existente)
- \* Fabricante
- \* Designação do produto
- \* Nome do Técnico Fornecedor Referente
- \* Sobrenome do Técnico Fornecedor Referente
- \* Endereço do Técnico Fornecedor Referente
- \* Endereço de E-mail do Técnico Fornecedor Referente
- \* Número de Telefone do Técnico Fornecedor Referente

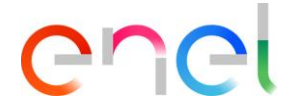

| * TCA System                                   | * TCA Type                                  |   |
|------------------------------------------------|---------------------------------------------|---|
| FIRST                                          | ▼ New TCA                                   | • |
| Material Code                                  | ENEL Type Code                              |   |
| 666666                                         | prova 4 febbraio                            |   |
| Description                                    | Country                                     |   |
|                                                | п                                           |   |
| * Manufactoring Factory                        | * Supplier Product Designation              |   |
| Webresults Factory                             | ▼ 12345678                                  |   |
| Technical Specification Code                   | Technical Specification Revision            |   |
| prova 4 febbraio 2019                          | 1                                           |   |
| Technical Specification Date                   |                                             |   |
| 4-Feb-2019                                     |                                             |   |
| * Supplier Technical Referent Name             | * Supplier Technical Referent Surname       |   |
| Mario                                          | Rossi                                       |   |
| * Supplier Technical Referent Physical Address | * Supplier Technical Referent Email Address |   |
| Via Lata                                       | mariorossi@orange.it                        |   |
| * Supplier Technical Referent Telephone Number |                                             |   |
| 98765432                                       |                                             |   |
| TCA Request Actual Date                        |                                             |   |
|                                                |                                             |   |

Após preencher os campos necessários, o usuário pode clicar em "Save" e então o TCA estará na fase "Document Upload and TCA request confirmation". Botão 'Cancel' irá desfazer a operação.

#### 3.2.3. Upload de Documentos e TCA Request Confirmação

O usuário fornecedor seleciona o tipo de documento sobre o "File To Upload" da lista de opções, em seguida, clica no botão "Save" para confirmar a escolha

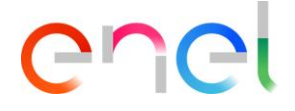

| Material Coc<br>CODE:555555     | de (In Progress)<br>TYPE CODE:prova 18 gennaio | Back To TCA Info TCA Edit Submit |  |
|---------------------------------|------------------------------------------------|----------------------------------|--|
| CONTRACT                        | DESCRIPTION, DIVIA                             |                                  |  |
| > Planned Date                  | Starting                                       |                                  |  |
| <ul> <li>Documents U</li> </ul> | pload and TCA Request Confirma                 | ition                            |  |

O botão "Upload Files" será ativado e, em seguida, o usuário pode clicar sobre ele para selecionar o arquivo, ou arraste e solte-o

|   | Material Code (In Progress)                   | Back To TCA | Info TCA Edit | Submit |  |
|---|-----------------------------------------------|-------------|---------------|--------|--|
|   | COUNTRY:IT DESCRIPTION:prova                  |             |               |        |  |
| > | Planned Date                                  |             |               |        |  |
| > | TCA Request Starting                          |             |               |        |  |
| ~ | Documents Upload and TCA Request Confirmation |             |               |        |  |
|   |                                               |             |               |        |  |

Uma vez que o upload estiver concluído, o fornecedor pode clicar no botão "Done" para fechar o painel

| CODE: 101453<br>COUNTRY: IT              | Dgress)<br>PE CODE: GSXY868/002<br>ISCRIPTION: | ktoTCA InfoTCA Gill Su | In the second second second second second second second second second second second second second second second |  |
|------------------------------------------|------------------------------------------------|------------------------|----------------------------------------------------------------------------------------------------|--|
| > Planned Date                           |                                                |                        |                                                                                                    |  |
| > TCA Request Starting                   |                                                |                        |                                                                                                    |  |
| <ul> <li>Documents Upload and</li> </ul> | I TCA Request Confirmation                     | ×                      |                                                                                                    |  |
| UPLOAD DOCUMENTS                         | Upload Files                                   |                        |                                                                                                    |  |
| * File To Upload                         | MLM TCA HLSR V7.docx<br>9 MB                   | o                      | drop files                                                                                                    |  |
|                                          | 1 of 1 file uploaded                           | Done                   |                                                                                                    |  |
|                                          |                                                |                        |                                                                                                    |  |

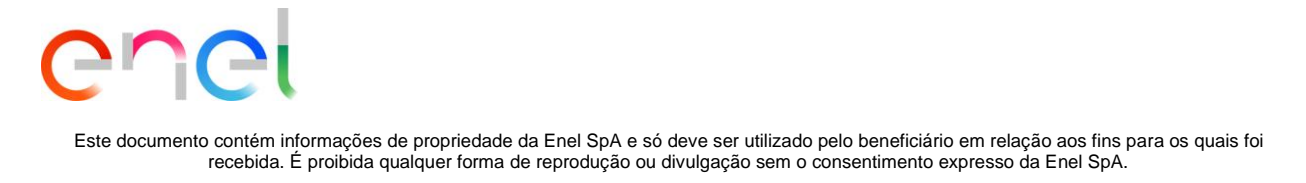

O nome do arquivo será exibido. Para excluir e alterar o arquivo carregado, o fornecedor pode clicar no botão lixo e repita os passos de upload de arquivos, então ele pode clicar no botão "Submit"

| <u>)}</u> | Material Code (In Progress)     CODE: 101453     TYPE CODE: GSXY868.002     COUNTRY: IT     DESCRIPTION:     Back to TCA     Info TCA     Edit     Submit | P 30 |
|-----------|----------------------------------------------------------------------------------------------------|------|
|           | > Planned Date                                                                                                    |      |
|           | > TCA Request Starting                                                                                                    |      |
|           | v Documents Upload and TCA Request Confirmation                                                                                                    |      |
|           | UPLOAD DOCUMENTS *File To Upload List and accreditations certificates of laboratories and third bodies  MLM TCA HLSR V7.docx                              | ÔS   |

O usuário Enel agora pode ver o link do documento e baixar o arquivo, então ele pode rejeitar ou aprovar a fase atual para ir para a próxima.

#### 3.2.4. Transmissão Documentos preliminares

O fornecedor pode criar PRELIMINARY TEST TABLE fazendo o upload de documentos.

O fornecedor deve selecionar o tipo de arquivo para upload clicando no "File to Upload" na lista de valores.

|                               | C C C C C C C C C C C C C C C C C C C                                                                                                    |
|-------------------------------|----------------------------------------------------------------------------------------------------|
|                               | TSM TCA QCA V CMD V LOCALE SETTINGS                                                                                                    |
|                               | Material Code (In Progress)     The control of the control of the control of |
|                               | > Planned Date                                                                                                    |
|                               | > TCA Request Starting                                                                                                    |
|                               | > Documents Upload and TCA Request Confirmation                                                                                                    |
| 7/19))) 1 <i>((</i> -2) (     | > TCA Request Approval                                                                                                    |
|                               | V Preliminary Documents Transmission                                                                                                    |
| $D(\mathbb{C}^{\times})\cong$ | UPLOAD DOCUMENTS                                                                                                    |
|                               | * File to Upload C-Choose a Document Type  Save C: Upload Files Or drop Mes                                                                                                    |
|                               | PRELIMINARY TEST TABLE                                                                                                    |
|                               | Remove Add test                                                                                                    |
|                               | TECHNICAL<br>SPECIFICATION<br>REFERENCE REFERENCE (IF<br>APPLICABLE)<br>IEST TEST TEST APPLICABILITY REPORT REPORT<br>REFORMED EDIT                                                                                                    |
|                               | Preliminary Documents Transmission Date                                                                                                    |
|                               |                                                                                                    |

O usuário irá selecionar "Type A preliminary documents" e, em seguida, clique no botão "Salve" antes de ser capaz de carregar o documento clicando no botão "File Upload"

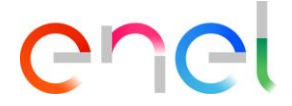

| Material Code (In Progress)     TYPE CODE:DV804/1     DYPE CODE:DV804/1     DYPE CODE:DV804/1     SK(24KV-430A-SF6)     Back To TCA Info TCA Edit Submit                                          |  |
|----------------------------------------------------------------------------------------------------|--|
| > Planned Date                                                                                                    |  |
| > TCA Request Starting                                                                                                    |  |
| Documents Upload and TCA Request Confirmation                                                                                                    |  |
| > TCA Request Approval                                                                                                    |  |
| <ul> <li>Preliminary Documents Transmission</li> </ul>                                                                                                    |  |
| UPLOAD DOCUMENTS  *File to Upload Type A Preliminary Documents  PRELIMINARY TEST TABLE  Remove Add test                                                                                           |  |
| TECHNICAL IEC (OR OTHER<br>SPECIFICATION STANDARDS) TEST TEST TEST APPLICABILITY ACCREDITATION EDIT<br>REFERENCE REFERENCE (IF DESCRIPTION APPLICABILITY REPORT REPORT CERTIFICATE<br>APPLICABLE) |  |
| Preliminary Documents Transmission Date                                                                                                    |  |

| > TCA Request Approval                                                                                                    |  |
|----------------------------------------------------------------------------------------------------|--|
| ✓ Preliminary Documents Transmission                                                                                                    |  |
| UPLOAD DOCUMENTS  *File to Upload  Type A Preliminary Documents  Save TCAtest_28_4.pdf  PRELIMINARY TEST TABLE  Add test                                                      |  |
| TECHNICAL IEC (OR OTHER<br>SPECIFICATION STANDARDS) TEST TEST TEST APPLICABILITY ACCREDITATION<br>REFERENCE REFERENCE (IF DESCRIPTION APPLICABILITY REPORT REPORT CERTIFICATE |  |
| Preliminary Documents Transmission Date                                                                                                    |  |

O Dashboard "Preliminary Test Table" deve conter pelo menos um caso de teste, clicando no botão "Add Test"

| 🗸 Preli             | minary Documents                                  | Transmission                                                |                     |                       |                |                         |                                            |          |  |
|---------------------|---------------------------------------------------|-------------------------------------------------------------|---------------------|-----------------------|----------------|-------------------------|--------------------------------------------|----------|--|
| * File to I<br>Type | AD DOCUMENTS<br>Jpload<br>A Preliminary Documents | ×                                                           | Save                | TCAtest_1             | 28_4.pdf       |                         |                                            |          |  |
| PRELI               | MINARY TEST TABLE                                 |                                                             |                     |                       |                |                         |                                            |          |  |
|                     |                                                   |                                                             |                     |                       |                |                         | Remove                                     | Add test |  |
|                     | TECHNICAL<br>SPECIFICATION<br>REFERENCE           | IEC (OR OTHER<br>STANDARDS)<br>REFERENCE (IF<br>APPLICABLE) | TEST<br>DESCRIPTION | TEST<br>APPLICABILITY | TEST<br>REPORT | APPLICABILITY<br>REPORT | LABORATORY<br>ACCREDITATION<br>CERTIFICATE | EDIT     |  |
| Prelimina           | ary Documents Transmission D                      | Date                                                        |                     |                       |                |                         |                                            |          |  |

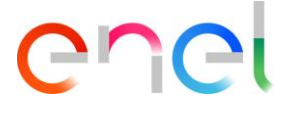

O fornecedor pode visualizar o seguinte formulário e insira os campos obrigatórios:

- Especificação Técnica de Referência
- Descrição de teste
- Teste Aplicabilidade (Case 1, Case 2, Case 3, Case 4, Case 5, Case 6)

|                                                              | Test                                                                            |
|--------------------------------------------------------------|---------------------------------------------------------------------------------|
| * Technical Specification Reference Prova * Test Description | * IEC (or other Standards) Reference (If applicable) Prova * Test Applicability |
| Prova TEST REPORT REFERENCE Name                             | Case 1                                                                          |

Se o fornecedor irá selecionar Case 1 ou Case 3, ele terá que inserir as datas:

- Data prevista de início do teste
- Data prevista de fim do teste

|   | PLANNED DATE                 |                            |   |
|---|------------------------------|----------------------------|---|
|   | * Planned test starting date | * Planned test finish date |   |
|   | <b></b>                      | <b></b>                    |   |
|   | Mandatory Field              | Mandatory Field            |   |
| ŀ |                              |                            | T |
|   |                              | Save Close                 |   |

Depois de preencher os campos obrigatórios, clique em "Salve" e depois em "Submit"

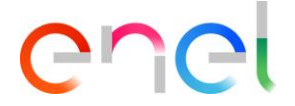

| Image: State State |  |
|----------------------------------------------------------------------------------------------------|--|
| > Planned Date                                                                                                    |  |
| > TCA Request Starting                                                                                                    |  |
| > Documents Upload and TCA Request Confirmation                                                                                                    |  |
| > TCA Request Approval                                                                                                    |  |
| <ul> <li>Preliminary Documents Transmission</li> </ul>                                                                                                    |  |
| UPLOAD DOCUMENTS  *File to Upload  Type A Preliminary Documents  TCAtest_28_4.pdf  Remove Add test                                                                                                    |  |
| TECHNICAL IEC (OR OTHER<br>SPECIFICATION STANDARDS) TEST TEST TEST REPORT APPLICABILITY LABORATORY<br>ACCREDITATION EDIT<br>DEFENSIVE, REFERENCE (IF DESCRIPTION APPLICABILITY TEST REPORT REPORT CONVICATE                                                                                                    |  |
| APPLICABLE)                                                                                                    |  |

Se TCA System for uma segunda ou terceira vez, o sistema abrirá a fase de "Preliminary documents verification".

#### 3.2.5. Chamada para inspeção visual de protótipo

O fornecedor pode trabalhar na fase de "Call For Prototype Visual Inspection", clicando no botão "Edit"

|                                                | And the second second second second second second second second second second second second second second second |                                           | COLLAUDO. |
|------------------------------------------------|----------------------------------------------------------------------------------------------------|-------------------------------------------|-----------|
| ↑ TSM TCA QCA V                                | CMD V LOCALE SETTINGS                                                                                            |                                           |           |
| Material Code (In<br>CODE:162000<br>COUNTRY:IT | Progress)<br>TYPE CODE.DV804/1<br>DESCRIPTIONU9804/1-<br>SK(Z4KV-630A-SF6)                                       | Back To TCA Info TC Edit 5                |           |
| > Planned Date                                 |                                                                                                    |                                           |           |
| > TCA Request Startin                          | 9                                                                                                    |                                           |           |
| > Documents Upload                             | and TCA Request Confirmation                                                                                     |                                           |           |
| > TCA Request Appro                            | val                                                                                                    |                                           |           |
| > Preliminary Docume                           | ents Transmission                                                                                                |                                           | ~62       |
| ✓ Call For Prototype V                         | isual Inspection                                                                                                 |                                           |           |
| Prototype Visual Inspection Actu               | al Date                                                                                                    | Call for Prototype Visual Inspection Date |           |

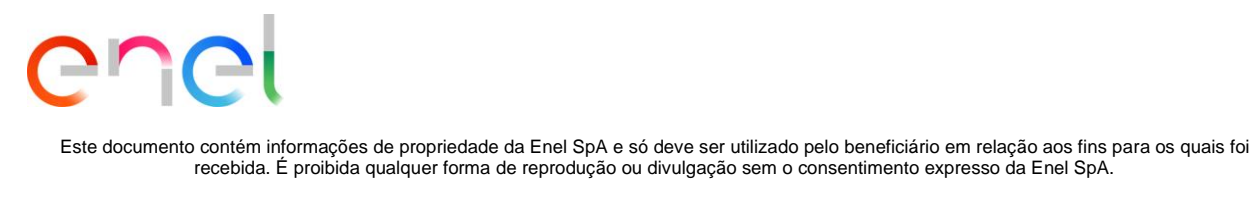

O fornecedor deve entrar no campo de preenchimento obrigatório "Prototype Visual Inspection Actual Date", em seguida, clique no botão "Save"

| > | Planned Date                                             |                     |
|---|----------------------------------------------------------|---------------------|
| > | TCA Request Starting                                     |                     |
| > | Documents Upload and TCA Request Confirmation            |                     |
| > | TCA Request Approval                                     |                     |
| > | Preliminary Documents Transmission                       |                     |
| ~ | <ul> <li>Call For Prototype Visual Inspection</li> </ul> |                     |
|   | * Prototype Visual Inspection Actual Date                | ual Inspection Date |
|   | Cancel Save                                              |                     |

Depois de clicar no botão "Save" e no botão "Submit", o campo é preenchido automaticamente e a nova fase começa (para o usuário Enel).

|                                         | Evention to be that for a serie of the series of |  |
|-----------------------------------------|--------------------------------------------------|--|
| Prototype Visual Inspection Actual Date | Call for Prototype Visual Inspection Date        |  |
| 17-May-2018                             | 17-May-2018                                      |  |

#### 3.2.6. Transmissão de Documentação Tipo A Definitiva

No "TYPE A DEFINITIVE DOCUMENTS" o fornecedor deve enviar os documentos necessários, a fim de prosseguir caso o TCA for a segunda vez ou definitiva com documento endossado por um Terceiro, ou se o TCA for a terceira vez).

Antes disso, ele deve preencher os seguintes campos:

- Nome do Documento
- Documento Revisão
- Data do documento

Em seguida, clique no botão "Save" para confirmar.

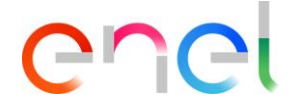

| * Document Name | * Document Revision |                               |
|-----------------|---------------------|-------------------------------|
| Prova           | 1                   |                               |
| * Document Date |                     |                               |
| 18-May-2018     | â                   | 1. Upload Files Or drop files |
|                 | Save                |                               |

O sistema habilitará o botão "Upload Files" e o usuário pode fazer o upload do documento

| * Document Name                                                                                                    | * Document Revision                                      |                              |
|----------------------------------------------------------------------------------------------------|----------------------------------------------------------|------------------------------|
| Prova                                                                                                    | 1                                                        |                              |
| * Document Date                                                                                                    |                                                          |                              |
| 18-May-2018                                                                                                    | Save                                                     | Crop files     Or drop files |
| Definitive Type A Documentation Tra                                                                                                    | ismission Date                                           |                              |
| Definitive Type A Documentation Trans                                                                                                    | smission Date                                            |                              |
| Definitive Type A Documentation Tran                                                                                                    | Internation Transmission                                 |                              |
| Definitive Type A Documentation Trans<br>Definitive Type A Document<br>TYPE A DEFINITIVE DOCUM<br>* Document Name                                            | IENTS ENDORCED BY THE THIRD-BODY  *Document Revision 1   | prova.odt                    |
| Definitive Type A Documentation Tran                                                                                                    | IENTS ENDORCED BY THE THIRD-BODY   *Document Revision  1 | prova.odt                    |
| Definitive Type A Documentation Trans<br>Definitive Type A Document<br>TYPE A DEFINITIVE DOCUM<br>* Document Name<br>Prova<br>* Document Date<br>18-May-2018 | IENTS ENDORCED BY THE THIRD-BODY                         | prova.odt                    |

Uma vez que o documento é carregado, o fornecedor pode clicar no botão "Submit" para enviar para a fase da aprovação.

| REPRODUCTION FORBIDDEN | INTERNAL USE |
|------------------------|--------------|
|                        | Págin dc     |
|                        | <b>20</b> 25 |

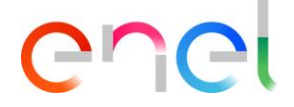

| And And And And And And And And And And | C C C C C C C C C C C C C C C C C C C                                                                                                    | COLLAUDO |
|-----------------------------------------|----------------------------------------------------------------------------------------------------|----------|
|                                         | ↑ TSM TCA QCA ∨ CMD ∨ LOCALE SETTINGS                                                                                                    |          |
|                                         | Material Code (In Progress)         Back To TCA         Info TCA         Ed         Submit           CODE:162090<br>COUNTRY:IT         TPECODE:0Y804/1<br>DESCRIPTION:0Y804/1-<br>SK(24KV-630A-SF6)         Back To TCA         Info TCA         Ed         Submit |          |
|                                         | > Planned Date                                                                                                    |          |
|                                         | > TCA Request Starting                                                                                                    |          |
|                                         | > Documents Upload and TCA Request Confirmation                                                                                                    | $\sim$   |
|                                         | > TCA Request Approval                                                                                                    |          |
|                                         | > Preliminary Documents Transmission                                                                                                    |          |
|                                         | > Call For Prototype Visual Inspection                                                                                                    | 52       |
|                                         | > Prototype Visual Inspection Approval                                                                                                    |          |
|                                         | <ul> <li>Definitive Type A Documentation Transmission</li> </ul>                                                                                                    |          |
|                                         | Type A Definitive Documents excluding the manual                                                                                                    |          |
|                                         | *Document Name *Document Revision TCAtest_28_4.pd                                                                                                    | f        |
|                                         | *Document Date                                                                                                    |          |
|                                         | 22-May-2019                                                                                                    |          |
|                                         | Save                                                                                                    |          |

E, em seguida, aguardar a aprovação da Enel.

| > | Planned Date                                  |
|---|-----------------------------------------------|
| > | TCA Request Starting                          |
| > | TCA Request Approval                          |
| > | Preliminary Documents Transmission            |
| > | Preliminary Documents Verification            |
| > | Call For Prototype Visual Inspection          |
| > | Prototype Visual Inspection Approval          |
| > | Definitive Type A Documentation Transmission  |
| ~ | Definitive Type A Documentation Approval      |
|   | Note                                          |
|   | Definitive Type A Documentation Approval Date |

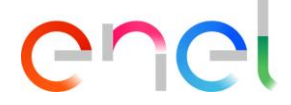

#### 3.2.7. Planejamento de teste definitivo

Durante esta fase, o fornecedor tem a oportunidade de adicionar, remover e alterar os casos de testes.

| DEFIN | ITIVE TEST                              |                                                          |                     |                       |                |                         |                                            |          |
|-------|-----------------------------------------|----------------------------------------------------------|---------------------|-----------------------|----------------|-------------------------|--------------------------------------------|----------|
|       |                                         |                                                          |                     |                       |                |                         | Remove                                     | Add Test |
|       | TECHNICAL<br>SPECIFICATION<br>REFERENCE | IEC (OR OTHER<br>STANDARDS) REFERENCE<br>(IF APPLICABLE) | TEST<br>DESCRIPTION | TEST<br>APPLICABILITY | TEST<br>REPORT | APPLICABILITY<br>REPORT | LABORATORY<br>ACCREDITATION<br>CERTIFICATE | EDIT     |
|       | 23455                                   | 3232                                                     | Prova lisa          | Case 6                |                | modifica                | ar                                         | A MAIN   |

Uma vez que esta operação for concluída, os casos de teste devem ser apresentados. Quando o fornecedor concluir esta etapa, ele poderá submeter à aprovação do usuário Enel.

|        | CODE:16<br>COUNTR                              | 12090<br>12090<br>17:IT                 | rogress)<br>TYPE CODE:DY804/1<br>DESCRIPTION:DY804/:<br>SK(24KV-630A-SF6) | 1-                  |                       | Back To TCA      | Info TCA Elit           | Submit                                     |          |
|--------|------------------------------------------------|-----------------------------------------|---------------------------------------------------------------------------|---------------------|-----------------------|------------------|-------------------------|--------------------------------------------|----------|
|        | Planne                                         | ed Date                                 |                                                                           |                     |                       |                  |                         |                                            |          |
| D/// 🖪 | TCA R                                          | equest Starting                         |                                                                           |                     |                       |                  |                         |                                            |          |
|        | Docun                                          | nents Upload an                         | d TCA Request                                                             | Confirmation        |                       |                  |                         |                                            |          |
| . y. 🖡 | > TCA R                                        | equest Approva                          | Î                                                                         |                     |                       |                  |                         |                                            |          |
| 6      | > Prelim                                       | inary Document                          | ts Transmission                                                           |                     |                       |                  |                         |                                            |          |
| 711 💽  | Call Fo                                        | or Prototype Visi                       | ual Inspection                                                            |                     |                       |                  |                         |                                            |          |
| U D    | > Protot                                       | ype Visual Inspe                        | ection Approval                                                           |                     |                       |                  |                         |                                            |          |
|        | > Definitive Type A Documentation Transmission |                                         |                                                                           |                     |                       |                  |                         |                                            |          |
|        | <ul> <li>Definit</li> </ul>                    | tive Test Plannir                       | ng                                                                        |                     |                       |                  |                         |                                            |          |
|        | DEFINIT                                        | TIVE TEST                               |                                                                           |                     |                       |                  |                         | Remove                                     | Add test |
|        |                                                | TECHNICAL<br>SPECIFICATION<br>REFERENCE | IEC (OR OTHER<br>STANDARDS)<br>REFERENCE (IF<br>APPLICABLE)               | TEST<br>DESCRIPTION | TEST<br>APPLICABILITY | TEST REPORT      | APPLICABILITY<br>REPORT | LABORATORY<br>ACCREDITATION<br>CERTIFICATE | EDIT     |
|        |                                                | 1                                       | 1                                                                         | 1                   | Case 1                | TCAtest_28_4.pdf | TCAtest_28_4.docx       | TCAtest_28_4.docx                          | /        |
|        |                                                |                                         |                                                                           |                     |                       |                  |                         |                                            |          |

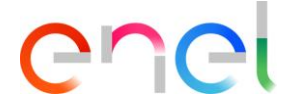

#### 3.2.8. TCA Dossier transmissão

O Fornecedor poderá acessar ao TCA Dossier transmissão clicando no botão "Add Document". Um pop-up "Dossier" será visualizado

|              | Material Code (     CODE:162090     COUNTRY:IT | n Progress)<br>TYPE CODE:DY804/1<br>DESCRIPTION:DY804/1-<br>SK(24KV-630A-SF6) | Back To TCA Info TC | A Edit Submit |            |
|--------------|------------------------------------------------|-------------------------------------------------------------------------------|---------------------|---------------|------------|
|              | > Planned Date                                 |                                                                               |                     |               |            |
|              | > TCA Request Star                             | ting                                                                          |                     |               |            |
| 22           | > Documents Uploa                              | d and TCA Request Confirmation                                                |                     |               |            |
|              | > TCA Request App                              | roval                                                                         |                     |               |            |
|              | > Preliminary Docu                             | ments Transmission                                                            |                     |               |            |
|              | > Call For Prototype                           | Visual Inspection                                                             |                     |               |            |
|              | > Prototype Visual I                           | nspection Approval                                                            |                     |               |            |
|              | > Definitive Type A                            | Documentation Transmission                                                    |                     |               |            |
|              | > Definitive Test Pla                          | nning                                                                         |                     |               |            |
| 6.3          | ✓ TCA Dossier Trans                            | mission                                                                       |                     |               |            |
|              | UPLOAD DOSSIER                                 |                                                                               |                     |               |            |
|              |                                                |                                                                               |                     | Ad            | d Document |
| D)           | DOCUMENT                                       | NAME                                                                          | REVISION DATE       | FILE EDIT     |            |
|              |                                                |                                                                               | Dossier             |               |            |
|              |                                                | Select                                                                        | •                   |               |            |
| * Document N | Name                                           | * Document Revision                                                           | * Document Date     |               |            |
|              |                                                |                                                                               |                     | 曲             | Save       |
|              |                                                |                                                                               |                     | _             |            |
|              |                                                |                                                                               |                     |               |            |
|              |                                                |                                                                               |                     |               |            |
|              |                                                |                                                                               |                     |               |            |
|              |                                                |                                                                               |                     |               |            |
|              |                                                |                                                                               |                     |               |            |
|              |                                                |                                                                               |                     |               | Close      |

Na lista de seleção "Select", o Fornecedor seleciona o tipo de documento e, em seguida, insere as informações solicitadas para esse documento, com os vários campos (se necessário, dependendo de qual documento está selecionado). Depois de clicar no botão "Save", finalmente, o usuário pode carregar cada um dos cinco arquivos solicitados (no formato Word, PDF ou .zip). O usuário deve inserir um por um dos cinco documentos obrigatórios.

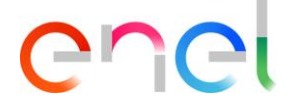

| Dossier                       |                                                                               |                                            |   |       |  |  |  |
|-------------------------------|-------------------------------------------------------------------------------|--------------------------------------------|---|-------|--|--|--|
|                               | TCA Report                                                                    | v                                          |   |       |  |  |  |
| * Document Name<br>Proof Name | * Document Revision<br>3<br>① ① ① ① ① ① ① ① ① ① ① ① ① ① ① ① ① ② ② ② ② ③ ③ ③ ③ | * Document Date<br>22-May-2019<br>ad Files | i | Save  |  |  |  |
|                               |                                                                               |                                            |   | Close |  |  |  |

Ao final desses dados, o fornecedor deve clicar no botão "Close" e, em seguida, no botão "Submit", na parte superior da página, que agora está ativa, para ir para a próxima fase.

|       |   | Material Code (In Progress)           CODE:162090         TYPE CODE:DY804/1           COUNTRY:IT         DESCRIPTION:DY804/1-           SK(24KV-300-SF6)         SK(24KV-300-SF6) | Back To TCA Info TCA Edit Submit | De |
|-------|---|----------------------------------------------------------------------------------------------------|----------------------------------|----|
|       | > | Planned Date                                                                                                    |                                  | DE |
| 2X.O% | > | TCA Request Starting                                                                                                    |                                  |    |
|       | > | Documents Upload and TCA Request Confirmation                                                                                                    |                                  |    |

#### 3.2.9. Deletar códigos de materiais

Em todas as fases, para excluir o código de material com o status "In Force", clique no botão "Delete".

|   | Material Code ()<br>CODE: 101453 TYPE CODE:<br>COUNTRY: IT DESCRIPTION: | Back to     Info       TCA     TCA   Edit Submit Delete |  |  |  |  |  |  |  |
|---|-------------------------------------------------------------------------|---------------------------------------------------------|--|--|--|--|--|--|--|
| > | Planned Date                                                            |                                                         |  |  |  |  |  |  |  |
| ~ | TCA Request Starting                                                    |                                                         |  |  |  |  |  |  |  |
| 2 | TCA System                                                              | ТСА Туре                                                |  |  |  |  |  |  |  |

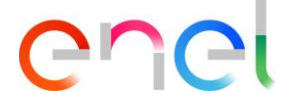

Insira o Motivo de exclusão e clique em "Confirm"

|                   | ▲ Confirm Deletion                 |                             |
|-------------------|------------------------------------|-----------------------------|
|                   | Are you sure you want to continue? |                             |
| E For Information | * Deletion Reason                  | rial Code Selected: 0 Copia |
|                   | Type here the reason               |                             |
|                   |                                    |                             |
|                   | Cancel Confirm                     |                             |

Existem 2 diferentes ações em Excluir:

- 1- Um código de material associado ao TCA: se o código do material é excluído, alterações no estado TCA em "Delete".
- 2- Mais de um código de material associado ao TCA: o status do TCA é alterado em "Delete" quando todos os códigos de materiais associados são excluídos.

#### 3.2.10. TCA vigente

Nesta fase, existem todos os códigos de materiais que concluíram o processo de aprovação. Esses códigos de materiais estão no status "In Force".

| TSM TCA QCA V CMD V LOCALES                                                                                                    | ETTINGS    |                      |                 |
|----------------------------------------------------------------------------------------------------|------------|----------------------|-----------------|
| CODE:140141<br>CODE:140141<br>CODE:140141<br>CODE:140141<br>CODE:140141<br>DESCRIPTION:IN ESTR. TRII<br>VU. TRASL. VERT. DV505/2 | R          | Back To TCA Info TCA |                 |
| > Planned Date                                                                                                    |            |                      |                 |
| > TCA Request Starting                                                                                                    |            |                      |                 |
| Documents Upload and TCA Request Co                                                                                              | nfirmation |                      |                 |
| > TCA Request Approval                                                                                                    |            |                      | red (red)) i    |
| > TCA Dossier Transmission                                                                                                    |            |                      |                 |
| > TCA Dossier Analysis                                                                                                    |            |                      | - )(C <i>S)</i> |
| > TCA Dossier Verification                                                                                                    |            |                      |                 |
| > TCA Dossier Available For Local Verificati                                                                                     | on         |                      |                 |
| > TCA Final Attestation                                                                                                    |            |                      | <u> </u>        |
| > TCA In Force                                                                                                    |            |                      |                 |